## Schnittstelle Buchungsexport (DATEV)

Über die Schnittstelle Buchungsexport können Sie die Daten der Immoware24-Buchhaltung an DATEV-Nutzer zur weiteren Verarbeitung übergeben (z.B. an Ihren Steuerberater).

Mit der aktuellen Version von Immoware24 ist es möglich, den Export

- von Einzelbuchungen
- für die Soll-Versteuerung
- durch Nutzung von Automatikkonten für Einnahmen
- ohne Nutzung von Automatikkonten für Ausgaben

durchzuführen, um die monatliche Umsatzsteuervoranmeldung (**UStVA** - Sollversteuerung) zu erstellen.

#### Buchungs-Export für definierte Mandanten (ET) und zugeordnete Objekte

Die Schnittstelle funktioniert objektübergreifend.

Sie haben die Möglichkeit, den Buchungs-Export für einzelne oder für mehrere **Objekte der** gleichen Verwaltungsart gleichzeitig durchzuführen, z.B. wiederkehrend für mehrere Mietobjekte desselben Objekteigentümers, ohne die Schnittstelle dafür jedesmal neu einrichten zu müssen. Alle Buchungen des gleichen Immoware24-Kontos aus mehreren Objekten können dabei einem identischen Fremd-Konto zugeordnet werden.

#### Der Buchungs-Export kann nur für Miet- und WEG-Verwaltung erfolgen.

Es ist auch möglich, nur die WEG-bezogene Buchhaltung aus Objekten der WEG-mit-SEV zu exportieren. Ein VE-bezogener Datenexport aus der SEV+ (ET besitzt Verwaltungseinheiten in unterschiedlichen Objekten) erfolgt nicht. Dafür stehen in Immoware24 die objektbezogene Abrechnung SEV+ oder ggf. benutzerdefinierte Reports zur Verfügung.

## Zwingende Voraussetzung für die Schnittstelle ist ein Mapping der Immoware24-Konten

in einen Fremdkontenrahmen, d.h. den Immoware24-Konten werden Fremdkonten zugeordnet.

Mit dem Buchungs-Export wird ein Buchungsstapel aus Immoware24 in eine csv-Datei gepackt, der sich so in DATEV einlesen und dort verarbeiten lässt.

#### Die Funktion der Schnittstelle umfasst folgende Reiter:

| Export-Schnittstellen | 希 » Buchhaltung » Buchungs-Export » Test-Export » Übersicht | 1         | 2           | 3                 | 4      | (5)       |
|-----------------------|-------------------------------------------------------------|-----------|-------------|-------------------|--------|-----------|
| Test-Export (1)       |                                                             | Übersicht | Objekte (1) | Konten-Mappings - | Export | Dokumente |

- 1. Einrichten der Schnittstelle (Reiter Übersicht)
- 2. Auswahl von Objekten (Reiter Objekte)
- 3. Konten-Mapping (Reiter Konten-Mapping) für Bestands-/Anlagekonten, Einnahme-, Ausgabe-, Kreditoren- und Debitorenkonten
- 4. wiederkehrenden "Datenexport" (Reiter Export)
- 5. Ablage der csv-Dateien (Reiter Dokumente)

## 1 Einrichten einer Schnittstelle Buchungs-Export

Die Schnittstelle Buchungs-Export finden Sie unter objektübergreifende Aktionen:

|           |                                             |                                                  |                                             | autom. Sollst.: Eigentümer     |
|-----------|---------------------------------------------|--------------------------------------------------|---------------------------------------------|--------------------------------|
| 🖋 Dock    |                                             | _                                                |                                             | autom. Verwalterhonorar        |
| Ŕ         | Objekt eingeben                             | 3/3 1 Favoriten-Funktionen 0 CAlle Funktionen 63 | Objektubergreffende Axtionen                | Mannwesen                      |
| 0<br>MIET | MV Objekt Nr. 02<br>Marktplatz, 05108 Halle | Objektdaten     Stammdaten                       | Objekt erstellen<br>autom, Solfst. (Mieter) | Leerstandsmanagement           |
| 0         | SEV Objekt Nr. 03                           | Gebäude                                          | autom. Sollst. (Eigentümer)                 | R Liste superficites Fisheites |
| SEV       | Große Steinstraße 20, 06108 Halle           | + Gebäude hinzufügen                             | autom. Verwalterhonorar                     | Liste exportierter Einneiten   |
| 0         | WEG Objekt Nr. 01                           | Umlageschlüssel                                  | Mahnwesen                                   |                                |
| WEG       | Willy-Brandt-Str. 85, 06110 Halle           | Umlageschlüssel hinzufügen                       | Leerstandsmanagement                        | Vorgangsverwaltung             |
|           |                                             | Dbjekteigentümer                                 | Auftrage, Vocasoosueovalturo                | Volgangsvolwallung             |
|           |                                             | Metverträge                                      | Bankkonten                                  | Bankkonten                     |
|           |                                             | Liegenschaften                                   | Banktransaktionen                           |                                |
|           |                                             | Liegenschaft hinzungen                           | Objektübersicht                             | Banktransaktionen              |
|           |                                             | Objektzähler biozifilioen                        | Buchungs-Export                             | <b>U</b>                       |
|           |                                             | <ol> <li>a.damarana maradian</li> </ol>          |                                             | Objektübersicht                |
| ۹bb.      | : Die Funktion Buchur                       | gsexport im "Dock" oder im "Objektm              | enü"                                        | Buchungs-Export                |

Mit konkreten Namen sind mehrere "Schnittstellen" speicherbar.

| Тур           | → DATEV -                      |                   |
|---------------|--------------------------------|-------------------|
| Objekt-Filter | → 💿 Mietobjekte                | WEG-/SEV-Objekte* |
| Versteuerung  | Soll-Versteuerung              |                   |
| Name          | → Export für ET Irma Immobilie |                   |
| Mandant       | → Irma Immobilie               | × 🖃               |

Für die Schnittstelle werden folgende Daten erfasst.

| Objektfilter | für die Wahl der Verwaltungsart darzustellender Objekte  |           |
|--------------|----------------------------------------------------------|-----------|
| Name         | der Schnittstelle                                        |           |
| Mandant      | (Objekt-ET) aus Adresskontakt auszuwählen: Ima Immobilie | speichern |

## 2 Auswahl der Objekte

|                                    |                      |                             |                                    | Übersicht Objekte (0) Dol |
|------------------------------------|----------------------|-----------------------------|------------------------------------|---------------------------|
| Objekt-Zuordnung I                 | bearbeiten           |                             |                                    |                           |
| <ul> <li>alle auswählen</li> </ul> |                      |                             |                                    |                           |
| Objekte suchen                     |                      |                             |                                    |                           |
|                                    |                      |                             |                                    |                           |
| -                                  |                      |                             |                                    |                           |
| ÷ Auswahl: 0 / 6                   | Objekt               |                             |                                    |                           |
| ÷ Auswahl: 0 / 6                   | Objekt<br>÷ Nr.      | ‡Name                       | ÷ Straße                           | ≎ Stadt                   |
| ÷Auswahl: 0 / 6                    | Objekt<br>÷ Nr.<br>1 | ÷Name<br>Schulungshaus 1 MV | ≐ <b>Streße</b><br>Am Marktplatz 1 | ≑ Stadt<br>Halle (Saale)  |

Die auszuwertenden Objekte werden durch Markierung der Schnittstelle zugeordnet.

Die Objektnummer wird als Kostenstelle exportiert, wodurch später auch danach ausgewertet werden kann.

## 3 Konten-Mapping

Grundlage für den Export: Die IW24-Konten werden im Mapping den Fremdkonten zugeordnet.

Es werden nur Daten der Konten exportiert, denen im Mapping ein Fremdkonto zugeordnet wurde und deren Exporteinstellung aktiviert ist; Daten nicht gemappter Konten bleiben beim Export unberücksichtigt.

Nehmen Sie sich Zeit und führen Sie das Mapping unbedingt gewissenhaft, am besten gemeinsam mit dem Adressaten des Datenexports (ggf. Ihrem Steuerberater) oder zumindest nach dessen Vorgaben aus. Mit dem Mapping entscheiden Sie über die steuerliche Betrachtung beim Export und ob Sie Buchungen auf getrennten Konten belassen oder auf identischen Konten zusammenführen wollen.

#### In der Mapping-Tabelle werden angezeigt:

| • | Buchhaltung > Buchungs-bxport > Teet > Kontan-Mappings Bearbeiten |             |                        |        |                    |       |                              |                      |                             |                        |                              |                             |                         |                               |
|---|-------------------------------------------------------------------|-------------|------------------------|--------|--------------------|-------|------------------------------|----------------------|-----------------------------|------------------------|------------------------------|-----------------------------|-------------------------|-------------------------------|
|   |                                                                   |             |                        |        |                    |       |                              |                      |                             |                        | Übersicht                    | Objekte (3)                 | Konten-Mappings -       | Export Dokumente              |
|   |                                                                   |             |                        |        |                    |       |                              |                      |                             |                        |                              |                             |                         |                               |
| 1 | Konte                                                             | n-Mappin    | gs bearbeiten: Ausgabe | en     |                    |       |                              |                      |                             |                        |                              |                             |                         |                               |
|   | Immo                                                              | vare24-Kont | en                     |        | Export-Einstellung | jen   | FiBu-Fremdkonter             | Frendkonten          |                             |                        |                              |                             |                         |                               |
|   | Konto-Nr. Konto Typ aktiviert Betrachtung                         |             |                        |        |                    |       | ohne steuerl.<br>Betrachtung | Umsatz<br>steuerfrei | Nettoumsatz für<br>7% MwSt. | anrechenb.<br>MwSt. 7% | nicht anrechenb.<br>MwSt. 7% | Nettoumsatz für<br>19% VSt. | anrechenb.<br>MwSt. 19% | nicht anrechenb.<br>MwSt. 19% |
| [ | ø                                                                 | 040100      | Hausmeisterkosten      | Kosten | 0/3                | VSL - |                              |                      |                             |                        |                              |                             |                         |                               |
|   | _                                                                 |             |                        |        | 1                  |       |                              | 1                    | 1                           |                        |                              |                             | 1                       |                               |

- links (Quelle) → alle Immoware24-Konten des/der f
  ür die Schnittstelle gew
  ählten Objekte(s) mit Konto-Nummer, -namen und -Typ
- rechts (Ziel) → Eingabefelder f
  ür die Export-Einstellung und die Fremdkontennummern, die Sie manuell ausf
  üllen m
  üssen

Die Angaben zu den Fremdkonten richten sich nach dem von Ihrem Steuerberater verwendeten Kontenrahmen. Da DATEV kein Branchenpaket für Immobilienunternehmen bzw. Wohnungswirtschaft anbietet, sind die verwendeten Kontenrahmen hierfür individuell sehr unterschiedlich.

Das Mapping kann/muss geändert werden, wenn in einem Objekt, das Bestandteil dieser Schnittstelle ist, z.B. ein Konto hinzugefügt wurde. Die Anpassung des Mapping kann vor einem erneuten Datenexport z.B. notwendig sein, wenn es zwischenzeitlich Mieterwechsel und damit neue Debitorenkonten gibt.

Es können auch Konten ungemappt bleiben, wenn von dort nichts exportiert werden soll.

#### Folgendes gilt für das Mapping aller Kontenarten:

Haben Sie mehrere Objekte in die Schnittstelle eingebunden, können Sie Buchungen der gleichen Einnahme-/Ausgabeart aus verschiedenen Objekten jeweils einem identischen Fremdkonto zuordnen.

Werden für alle Objekte der Schnittstelle in Immoware24 für die gleiche Einnahme-/Ausgabeart Konten mit gleicher Kontonummer und gleichem Kontonamen genutzt, dann wird das Konto untersetzt mit den jeweiligen Objekten angezeigt, in denen das identische Konto existiert und die Zuordnung des Fremdkontos sowie die Markierung für "aktiviert" muss nur in der Kopfzeile des Kontos erfolgen. Beides wird für alle Konten der Gruppe übernommen:

| ٢ | 040100 | Hausmeisterkosten   | Kosten | 2 3/3 | VSL •  |  | 6523 | 1401 | 1410 | 6523 | 1406 | 1460 |
|---|--------|---------------------|--------|-------|--------|--|------|------|------|------|------|------|
|   | 4      | 1 Mietschuldenhaus  |        | ۵     | VSt. 📩 |  | 6523 | 1401 | 1410 | 6523 | 1406 | 1460 |
|   | ٩      | 2 Miethaus-Immoware |        |       | VSL -  |  | 6523 | 1401 | 1410 | 6523 | 1406 | 1460 |
|   | 2      | 11 Bankinghaus      |        |       | VSL •  |  | 6523 | 1401 | 1410 | 6523 | 1406 | 1460 |

Erhält ein Konto der Gruppe eine abweichende Fremdkontonummer, wird das Fremdkonto in der Kopfzeile mit Sternchen angezeigt:

| ۲ | 040100   | Hausmeisterkosten Kosten | 2 3/3 | VSL •  |  |      | 1401 | 1410 | 6523 | 1406 | 1460 |
|---|----------|--------------------------|-------|--------|--|------|------|------|------|------|------|
|   | <b>S</b> | 1 Mietschuldenhaus       | ۵     | VSL -  |  | 6520 | 1401 | 1410 | 6523 | 1406 | 1460 |
|   | 9        | 2 Miethaus-Immoware      | •     | VSt. 📩 |  | 6523 | 1401 | 1410 | 6523 | 1406 | 1460 |
|   | 4        | 11 Bankinghaus           |       | vst.   |  | 6523 | 1401 | 1410 | 6523 | 1406 | 1460 |

Bleibt ein Konto der Gruppe ungemappt oder nicht aktiviert, färbt sich die Kopf-Zeile des Kontos gelb.

| ۲ | 040100 | Hausmeisterkosten Koster | <b>2</b> /3 | VSt. | ***** | 1401 | 1410 |      | 1406 | 1460 |
|---|--------|--------------------------|-------------|------|-------|------|------|------|------|------|
|   | R      | 1 Mietschuldenhaus       | 0           | VSt. |       |      |      |      |      |      |
|   | 4      | 2 Miethaus-Immoware      |             | VSt. | 6523  | 1401 | 1410 | 6523 | 1406 | 1460 |
|   | 2      | 11 Bankinghaus           | 0           | VSL. | 6523  | 1401 | 1410 | 6523 | 1406 | 1460 |

Ohne die aufgeklappte Ansicht können Sie so in der Liste gut sehen, wenn das Konto ggf. ungewollt nicht in allen Objekten gemappt/aktiviert ist:

| Θ | 040100 Hausmeisterkosten | Kosten | 2/3 | VSL • | ***** | 1401 | 1410 | 6523 | 1406 | 1460 |
|---|--------------------------|--------|-----|-------|-------|------|------|------|------|------|
| 0 | 040200 Hausmeistergehalt | Kosten | 0/3 | VSL • | 6524  | 1401 | 1410 | 6524 | 1406 | 1460 |
| Θ | 040300 Reinigungskosten  | Kosten | 0/3 | VSL 👤 | 6525  | 1401 | 1410 | 6525 | 1406 | 1460 |

Gibt es unterschiedliche Kontonamen bei gleicher Kontonummer oder unterschiedliche Kontonummer bei gleichem Kontonamen in den Objekten, werden die Konten gesondert angezeigt und müssen gesondert gemappt werden, ggf. in das identische Fremdkonto:

| ۲ | 040100 | Hausmeisterkosten   | Kosten | 2/2 | VSL • |  | 6523 | 1401 | 1410 | 6523 | 1406 | 1460 |
|---|--------|---------------------|--------|-----|-------|--|------|------|------|------|------|------|
|   | 9      | 1 Mietschuldenhaus  |        | •   | VSt.  |  | 6523 | 1401 | 1410 | 6523 | 1406 | 1460 |
|   | 9      | 11 Bankinghaus      |        | •   | VSt.  |  | 6523 | 1401 | 1410 | 6523 | 1406 | 1460 |
| 0 | 040101 | Hausmeisterkosten   | Kosten | 0/1 | VSt.  |  |      |      |      |      |      |      |
|   | 9      | 2 Miethaus-Immoware |        |     |       |  |      |      |      |      |      |      |

## Das Mapping führen Sie für Kontenarten schrittweise durch:

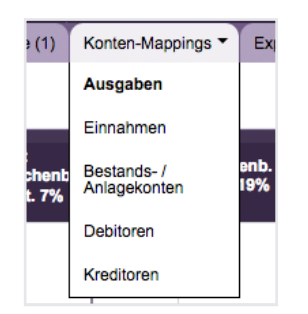

## 3a Ausgabekonten

Für den Export der Ausgabenbuchungen gibt es 2 Einstellungen: "ohne Steuer"

| Immo | ware24-Kont | ten               |        | Export-Einstellung | gen                     | FiBu-Fremdkonter             |                      |                             |                        |                              |                             |                         |                               |
|------|-------------|-------------------|--------|--------------------|-------------------------|------------------------------|----------------------|-----------------------------|------------------------|------------------------------|-----------------------------|-------------------------|-------------------------------|
|      | Konto-Nr.   | Konto             | Тур    | aktiviert          | steueri.<br>Betrachtung | ohne steueri.<br>Betrachtung | Umsatz<br>steuerfrei | Nettoumsatz für<br>7% MwSt. | anrechenb.<br>MwSt. 7% | nicht anrechenb.<br>MwSt. 7% | Nettoumsatz für<br>19% VSt. | anrechenb.<br>MwSt. 19% | nicht anrechenb.<br>MwSt. 19% |
| 0    | 040100      | Hausmeisterkosten | Kosten | 0/3                | ohne Steuer             |                              |                      |                             |                        |                              |                             |                         |                               |

Wenn z.B. Kleinunternehmen keiner steuerlichen Anmeldung unterliegen und keine UStVA erstellt wird, dann kann auf die Betrachtung der USt. verzichtet werden. Der Eintrag des Fremdkontos erfolgt nur in Spalte "ohne steuerliche Betrachtung". In der DATEV-Buchhaltung des Daten-Empfängers muss diese Option eingestellt sein.

"VSt."

| Immoware24-Konten Exp |           |                   | Export-Einstellung | jen       | FiBu-Fremdkonten        |                              |                      |                             |                        |                              |                             |                         |                               |
|-----------------------|-----------|-------------------|--------------------|-----------|-------------------------|------------------------------|----------------------|-----------------------------|------------------------|------------------------------|-----------------------------|-------------------------|-------------------------------|
|                       | Konto-Nr. | Konto             | Тур                | aktivlert | steueri.<br>Betrachtung | ohne steuerl.<br>Betrachtung | Umsatz<br>steuerfrei | Nettoumsatz für<br>7% MwSt. | anrechenb.<br>MwSt. 7% | nicht anrechenb.<br>MwSt. 7% | Nettoumsatz für<br>19% VSt. | anrechenb.<br>MwSt. 19% | nicht anrechenb.<br>MwSt. 19% |
| 0                     | 040100    | Hausmeisterkosten | Kosten             | 0/3       | VSt.                    |                              |                      |                             |                        |                              |                             |                         |                               |

Soll eine Umsatzsteuervoranmeldung (UStVa) erstellt werden, muss das Mapping für ein Kostenkonto entsprechend der in den Buchungen enthaltenen MwSt. in folgenden Spalten vorgenommen werden:

• Umsatzsteuerfrei,

Kosten ohne USt

- Nettoumsatz f
  ür 7% MwSt. und anrechenbare MwSt. 7% und nicht anrechenbarer MwSt. 7%
- Nettoumsatz f
  ür 19% MwSt. und anrechenbare MwSt.197% und nicht anrechenbarer MwSt.19%

Zu einem Steuerkonto muss es immer ein Konto "Nettoumsatz" geben und umgekehrt.

| Nettoumsatz für<br>19% VSt. | anrechenb.<br>MwSt. 19% | nicht anrechenb.<br>MwSt. 19% | Nettoumsatz für<br>19% VSt. | anrechenb.<br>MwSt. 19% | nicht anrechenb.<br>MwSt. 19% |
|-----------------------------|-------------------------|-------------------------------|-----------------------------|-------------------------|-------------------------------|
|                             | 1406                    | 1460                          | 6523                        |                         |                               |
| Konto fehlt                 |                         |                               |                             | mindestens ein          | Konto fehlt                   |

Mit diesem Mapping werden beim Datenexport **keine Steuerschlüssel übermittelt**, da die Immoware24-Buchungen *Brutto-Kosten an Kreditor* bereits beim Datenexport in Nettokosten und Vorsteuer gesplittet werden:

für Kosten "umsatzsteuerfrei" mit einer Buchungszeile:

an Kreditor

für 100% anrechenbarer VSt. je nach Steuersatz (7% o. 19%) mit zwei Buchungszeilen

Nettokosten an Kreditor

anrechenbare Vorsteuer an Kreditor

für aufzuteilender VSt. gemäß Gewerbeanteil Stammdaten je nach Steuersatz (7% o. 19%) mit drei Buchungszeilen

| Nettokosten                  | an Kreditor |
|------------------------------|-------------|
| anrechenbare Vorsteuer       | an Kreditor |
| nicht anrechenbare Vorsteuer | an Kreditor |

Die Berechnung des Anteils für anrechenbare und nicht anrechenbare Vorsteuer richtet sich nach der am Konto in Immoware24 hinterlegten Einstellung: 0% oder 100% oder Gewerbeanteil Stammdaten

Der Wert der anrechenbaren VSt. entspricht der USt.-pflichtig vermieteten Fläche zum Fälligkeitszeitpunkt der Rechnung.

Für Ausgabekonten ist ein Datenexport mit Hilfe von Automatikkonten nicht zulässig, da die Information zum Anteil der anrechenbaren VSt. fehlen würde. Deshalb übergibt Immoware24 die Ausgabebuchungen bereits gesplittet in Nettokosten, anrechenbare Vorsteuer und nicht anrechenbare Vorsteuer.

Da es in DATEV je Steuersatz nur je ein Sammelkonto für *anrechenbare VSt.* und für *nicht anrechenbare VSt.* je Steuersatz gibt, kann dafür jeweils dasselbe Fremdkonto in allen Kostenarten genutzt werden: z.B.

1401 nicht anrechenbare VSt.7%1410 anrechenbare VSt.7%1406 nicht anrechenbare VSt.19%1460 anrechenbare VSt.19%

Sie können nach dem ersten Eintrag in ein Fremdkontofeld die eingegebene Kontonummer mit der Funktion "Wert für ALLE Mappings übernehmen" automatisch in die darunter- und darüberliegenden Zeilen eintragen lassen:

|         | 1460         | <u>‡</u>     |
|---------|--------------|--------------|
| Wert fü | ALLE Mapping | gs übernehme |

(Gilt auch für Übernahme gleicher Kontonummern für andere Konten)

Ausgabekonten der SEV (z.B. SE-Rechnungen, Ausz. Mietüberschuss an ET etc.) werden nicht gemappt.

## 3b Einnahmekonten

Einnahmen werden als Einzelbuchungen **Brutto exportiert**. Beim Export erfolgt noch keine Splittung in netto und USt., weil DATEV darauf besteht, die USt. mit Hilfe von Automatikkonten oder Steuerschlüssel immer selbst zu berechnen.

Für Einnahmekonten ist der Datenexport mit Hilfe von Automatikkonten zwingend vorgeschrieben.

Aus den exportierten Brutto-Werten der Automatikkonten werden die Nettowerte (Bemessungsgrundlage) und die USt. durch DATEV ermittelt und in die USt.-Voranmeldung übernommen.

Sprechen Sie mit dem Empfänger der Daten, dass die Einnahmekonten als Automatikkonten in DATEV angelegt sind.

Die Möglichkeit, für einen Buchungsexport für Einnahmekonten Steuerschlüssel zu nutzen, wird nicht angeboten, da DATEV für Umsätze gemäß §4 Nr. 12 UStG (Vermietung u. Verpachtung) keinen Standard-Steuerschlüssel für "USt.-frei" (0% USt.) anbietet. Für den Export dieser Buchungen müssten individuelle Steuerschlüssel (zwischen 50 – 59) in DATEV erstellt werden, was nach Aussage vieler DATEV-Nutzer zu umständlich ist. Sollte es Ertragskonten geben, deren USt. anders zu behandeln ist, muss das im Einzelfall mit dem Steuerberater zu klären sein und ggf. nach dem Export durch diesen manuell umgebucht werden.

# Für den Export der Einnahmebuchungen gibt es 2 Einstellungen: "ohne Steuer"

| Immo | Immoware24-Konten |       | Export-Einstellungen |           | FIBu-Fremdkonten        |                              |                      |                               |                                |
|------|-------------------|-------|----------------------|-----------|-------------------------|------------------------------|----------------------|-------------------------------|--------------------------------|
|      | Konto-Nr.         | Konto | Тур                  | aktivlert | steueri.<br>Betrachtung | ohne steuerl.<br>Betrachtung | Umsatz<br>steuerfrei | Bruttoumsatz<br>inkl. 7% USt. | Bruttoumsatz<br>Inkl. 19% USt. |
| ø    | 060000            | Miete | Ertrag               | 0/3       | ohne Steuer 💌           |                              |                      |                               |                                |

Wenn z.B. Kleinunternehmen keiner steuerlichen Anmeldung unterliegen und keine UStVA erstellt wird, dann kann auf die Betrachtung der USt. verzichtet werden. Der Eintrag des Fremdkontos erfolgt nur in Spalte "ohne steuerliche Betrachtung". In der DATEV-Buchhaltung des Daten-Empfängers muss diese Option eingestellt und damit die Steuerautomatik aufgehoben sein.

#### "USt."

| Immo | Immoware24-Konten |       | Export-Einstellungen |           | FiBu-Fremdkonten        |                              |                      |                               |                                |
|------|-------------------|-------|----------------------|-----------|-------------------------|------------------------------|----------------------|-------------------------------|--------------------------------|
|      | Konto-Nr.         | Konto | Тур                  | aktivlert | steueri.<br>Betrachtung | ohne steueri.<br>Betrachtung | Umsatz<br>steuerfrei | Bruttoumsatz<br>Inkl. 7% USt. | Bruttoumsatz<br>Inkl. 19% USt. |
| 0    | 060000            | Miete | Ertrag               | 0/3       | USt                     |                              |                      |                               |                                |

Soll eine Umsatzsteuervoranmeldung (UStVa) erstellt werden, muss das Mapping für ein Einnahmekonto je nach gebuchter MwSt. auf dem Konto in folgenden Spalten vorgenommen werden:

- Umsatzsteuerfrei,
- Bruttoumsatz inkl. 7% USt.
- Bruttoumsatz inkl. 19% USt.

Einnahmekonten der SEV (z.B. Miete, BKV etc.) werden für WEG-Objekte nicht gemappt.

## 3c Bestands-/Anlagekonten

## Für den Export der Bestands-/Anlagebuchungen gibt es 1 Einstellung:

#### "ohne Steuer"

Buchungen auf Bestands-/Anlagekonten werden immer nur brutto exportiert und es gibt hier deshalb nur genau eine mögliche DATEV-Kontonummer (nur 1 Mapping-Feld) in der Spalte "ohne steuerl. Betrachtung".

| Immo | mmoware24-Konten |           |       |           | Export-Einstellungen    |                              |  |
|------|------------------|-----------|-------|-----------|-------------------------|------------------------------|--|
|      | Konto-Nr.        | Konto     | Тур   | aktiviert | steueri.<br>Betrachtung | ohne steuerl.<br>Betrachtung |  |
| 0    | 001200           | Mietkonto | aktiv | 0/3       | ohne Steuer 💌           |                              |  |

Bestandskonten der SEV (z.B. Wertkonten der ET etc.) werden nicht gemappt. Aber mappen Sie die Mietkonten der SEV, damit die Verwertungsbuchung Miete → HG (Geldfluss) exportiert werden und dadurch der Saldo des WEG-Kontos stimmt. Die Salden der Mietkonten stimmen aufgrund einer Vielzahl fehlender SE-Buchungen nicht.

## 3d Debitorenkonten + Kreditorenkonten

#### Für den Export der Debitoren-/Kreditorenbuchungen gibt es 1 Einstellung:

#### "ohne Steuer"

Buchungen auf Debitorenkonten und Kreditorenkonten werden immer nur brutto exportiert und es gibt hier deshalb nur genau eine mögliche DATEV-Kontonummer (nur 1 Mapping-Feld) in der Spalte "ohne steuerl. Betrachtung".

Sollen die Buchungen je Debitor/Kreditor einzeln exportiert werden, muss das Mapping manuell auch für jeden Debitor/Kreditor durchführt werden.

links (Quelle) → alle Adresskontakte mit Debitoren-/Kreditorenkonten in den Objekten der Schnittstelle

| rechts (Ziel) → | Fremdkonten we | rden manuell eingetragen |
|-----------------|----------------|--------------------------|
|-----------------|----------------|--------------------------|

| Immo | nmoware24-Konten t |        |                                 | Export-Einstellungen |                              |  |
|------|--------------------|--------|---------------------------------|----------------------|------------------------------|--|
|      | Kontakt mit Konto  | Objekt | aktivtert steuerl.<br>Botrachte |                      | ohne steuerl.<br>Betrachtung |  |
| 0    | Anna Klimpke       |        | 0/1                             | ohne Steuer ·        |                              |  |

Sie entscheiden, ob durch Zuordnung

- der gleichen Fremdkontonummer für den selben Kontakt in verschiedenen Objekten oder
- unterschiedlicher Fremdkontonummern f
  ür den selben Kontakt je Objekt

die Buchungen für den Mieter/ET oder Dienstleister zusammenführt oder getrennt belassen werden:

|   | Immov | vare24-Konten                                                                                                    | Export-Einstellung  | FiBu-Fremdkonten |                         |                              |
|---|-------|----------------------------------------------------------------------------------------------------|---------------------|------------------|-------------------------|------------------------------|
| J |       | Kontakt mit Konto                                                                                                    | Objekt              | aktivlert        | steuerl.<br>Betrachtung | ohne steuerl.<br>Betrachtung |
| ſ | ۲     | Peter Müller                                                                                                    |                     | 0/2              | ohno Stouor -           |                              |
|   |       | B 080000 Laden Poter Müller                                                                                                    | 1 Mietschuldenhaus  | 0                | ohne Steuer -           |                              |
|   |       | 080004 Wohnung 3 Peter Müller                                                                                                    | 2 Miethaus-Immoware | 0                | ohne Steuer -           |                              |
| 1 |       | - Management of the second second sec |                     |                  |                         |                              |

Debitoren-/Kreditorenkonten der SEV (z.B. Mieter, Dienstleister für SE-Rechnungen) werden nicht gemappt.

Oft sind die einzelnen Debitoren in der DATEV-Fibu jedoch weniger von Interesse, weil die OP-Kontrolle für Ihre Mieter (ET in der WEG) i.d.R. nur in IW24 erfolgt. Deshalb gibt es auch die Möglichkeit, für ALLE Debitoren und ggf. ALLE Kreditoren dieselbe Kontonummer zu übernehmen – mit Button:

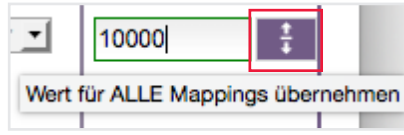

Dann werden z.B. alle Forderungen und Zahlungen Ihrer Mieter als Buchungen eines Musterdebitorenkontos dargestellt. Sie müssen auf diese Weise die Debitorenkonten nicht einzeln mappen und können- wenn durch Mieterwechsel neue Debitorenkonten hinzugekommen sind – durch das Übernehmen der einen Kontonummer schnell für ein aktualisiertes Mapping sorgen.

**Die Funktion Kopieren der Schnittstelle** durch Markieren der bestehenden Schnittstelle, anschließendem kopieren , Eingabe neuer Schnittstellen-Stammdaten und Schnittstelle kopieren führt zur Übernahme des Konten-Mappings aus der zuvor markierter Schnittstelle. Allerdings muss das Mapping für evtl. nun andere Objekte der neuen Schnittstelle manuell angepasst werden.

## 4 Daten-Export

|                         |                                                                                            | Übersicht              | Objekte (1) | Konten-Mappings * | Expor |
|-------------------------|--------------------------------------------------------------------------------------------|------------------------|-------------|-------------------|-------|
| Export                  |                                                                                            |                        |             |                   |       |
| Buchungen               |                                                                                            |                        |             |                   |       |
| von                     | → 01.01.2016                                                                               |                        |             |                   |       |
| bis                     | → 31.01.2016                                                                               |                        |             |                   |       |
| Beginn Wirtschaftsjahr  | → 01.01.2016                                                                               |                        |             |                   |       |
| Тур                     | → O Einzelbuchungen                                                                        |                        |             |                   |       |
| Inhait                  | → Ausgaben<br>Einnahmen<br>Bestands- / Anlagekonten<br>Debitoren<br>Kreditoren             |                        |             |                   |       |
| DATEV                   |                                                                                            |                        |             |                   |       |
| Mandanten-Nr.           | → 2525                                                                                     |                        |             |                   |       |
| Berater-Nummer          | → 5621326                                                                                  |                        |             |                   |       |
| Berater-Name            | Krause                                                                                     |                        |             |                   |       |
| Sachkontennummernlänge  | →4                                                                                         |                        |             |                   |       |
| setze "Festschreibung"- | Wenn aktiv, sind in DATEV die importierten Bu<br>Die Exstensione der Buchungen einen einer | chungen nicht mehr lös | chbar.      |                   |       |

## Für den konkreten Daten-Export sind weitere Angaben zu erfassen:

| von - bis              | Beginn und Ende des Auswertungszeitraumes.<br>Der Auswertungszeitraum beträgt maximal 12 Monate                                                                                                    |
|------------------------|----------------------------------------------------------------------------------------------------|
| Beginn Wirtschaftsjahr | Der erste Tag des auszuwertenden Wirtschaftsjahres.<br>In DATEV muss das Jahr des WJ-Beginn identisch sein mit<br>dem Jahr im Buchungsstapel, mit Ausnahme eines abwei-<br>chenden Wirtschaftsjahr, dann ist der WJ-Beginn jedoch<br>nicht der 01.01.JJ., sondern z.B. 01.05.2016 und geht bis<br>30.04.2017. |
| Typ des Exports        | "Einzelbuchungen" (momentan gibt es keine Möglichkeit für Saldenexport)                                                                                                    |
| Inhalt                 | Buchungen welcher Kontenarten sollen exportiert werden                                                                                                    |
| Mandanten-Nr.          | unter der die Daten beim Steuerberaten geführt werden                                                                                                    |
| Berater-Nr             | von DATEV für den Nutzer vergeben                                                                                                    |
| Berater-Name           | für den Mitarbeiter der Steuerberatungskanzlei                                                                                                    |
| Sachkontennummernlänge | für den Fremdkontenrahmen. (für SKR 04 o. SKR 03 eine "4" oder eine "8")                                                                                                    |

Setze "Festschreibung"-Kennzeichen

#### ACHTUNG

Zum 01.01.2017 lief die Übergangsfrist für die Grundsätze zur ordnungsmäßigen Führung und Aufbewahrung von Büchern, Aufzeichnungen und Unterlagen in elektronischer Form sowie zum Datenzugriff (GoBD) vom 14.November 2014 aus. Mit dem darin enthaltenen Grundsatz der Unveränderbarkeit dürfen Einträge nachträglich nicht verändert werden. Korrekturen sowie der ursprüngliche Inhalt müssen erkennbar sein.

Da trotz der GoBD eine Vielzahl von Kunden einfache Buchungskorrekturen nicht missen möchte, erlaubt Ihnen die Schnittstelle, die Entscheidung zur Festschreibung des Buchungsstapels (der Datei) mit dem Export selbst zu treffen.

setze "Festschreibung"-Kennzeichen

Wenn Sie den Buchungsstapel für den Export festschreiben, lassen sich nach der Verarbeitung in DATEV diese Buchungen nicht mehr ändern oder löschen. Alle Änderungen in DATEV sind dann nur durch Stornobuchungen möglich. Wenn Sie den Buchungsstapel für den Export nicht festschreiben, kann die Festschreibung der Buchungen auch durch Ihren Steuerberater in DATEV erfolgen.

> Achtung: Trotz Festschreibung des Buchungsstapels lassen sich die gleichen Buchungen erneut aus Immoware24 exportieren. Wird aber der zuvor verarbeitete Buchungsstapel in DATEV nicht komplett storniert (Löschen aufgrund der Festschreibung nicht mehr möglich), kommt es in DATEV zu Doppelerfassungen.

Ohne Festschreibung des Buchungsstapels für den Export können die in DATEV bereits verarbeiteten Buchungen gelöscht und ein erneuter Import des Buchungsstapels durchgeführt werden.

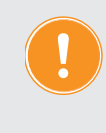

Überlegen Sie gut und sprechen Sie mit Ihrem Steuerberater die Verfahrensweise zur Festschreibung des Datenexports ab.

Wenn Sie sicher sind, dass es keine Änderungen an dem Buchungsstapel mehr geben wird, können Sie die zu exportierenden Buchungen in Immoware24 auch durch einen Periodenabschluss festschreiben. Alle danach noch notwendigen Änderungen sind in Immoware24 nur in Form von Stornobuchungen in der entsperrten Periode mit entsprechendem Protokolleintrag möglich. Damit ist der Grundsatz der Unveränderbarkeit im Rahmen der Immoware24-Buchhaltung erfüllt.

Danach können Sie den Export starten .

#### Erhalten Sie eine Fehlermeldung, wie

- Eine oder mehr Buchungen konnten nicht exportiert werden, da nicht alle Konten gemappt wurden.
- Seit dem letzten Export wurden [ANZAHL] der gemappten Konten bearbeitet. Die Mappings müssen ggf. aktualisiert werden.

müssen Sie die Fehler beheben und erneut exportieren. Achten Sie auch auf ungültige Buchungssätze wie gleiches Konto im Soll und im Haben (evtl. bei Bankumbuchungen, wenn 2 Bankkonten gleich gemappt sind).

Nach erfolgreichem "Export" befinden sich die Einzelbuchungen mit folgenden Angaben in der csv-Datei:

- Umsatz Buchungsbetrag
- S/H Soll-/Haben-Kennzeichen entsprechend der Buchung des dargestellten Kontos
- Konto das Buchungskonto, dessen Buchungen exportiert werden
- Gegenkonto das Gegenkonto der Buchung des dargestellten Kontos
- Belegdatum IW24- Fälligkeits-/Wertstellungsdatum.
- Belegfeld1 Buchungs-ID
- Buchungstext Buchungsnummer und Buchungstext aus IW24
- Kostenstelle Objektnummer

| Α           | В            | С          | D           | E           | F           | G       | н          | 1            | 1          | К           | L           | М        | N            | 0            | Р            | Q             |
|-------------|--------------|------------|-------------|-------------|-------------|---------|------------|--------------|------------|-------------|-------------|----------|--------------|--------------|--------------|---------------|
| EXTF        | 510          | 21         | Buchungssta | 7           | 2,017E+16   |         | IW         | admin        |            | 5200        | 2562        | 20160101 | 4            | 20160101     | 20160131     | TEST          |
| Umsatz (ohn | Soll-/Haben- | WKZ Umsatz | Kurs        | Basisumsatz | WKZ Basisur | r Konto | Gegenkonto | BU-Schlüssel | Belegdatum | Belegfeld 1 | Belegfeld 2 | Skonto   | Buchungstex  | Postensperre | Diverse Adre | Geschäftspar  |
| 554,54      | S            |            |             |             |             | 10001   | 4862       |              | 601        | 3250        |             |          | 2017-16 Miet | e 01/2016 La | den Sportges | chäft         |
| 101,15      | S            |            |             |             |             | 10001   | 4852       |              | 601        | 3250        |             |          | 2017-16 Miet | e 01/2016 La | den Sportges | chäft         |
| 107,1       | S            |            |             |             |             | 10001   | 4842       |              | 601        | 3250        |             |          | 2017-16 Miet | e 01/2016 La | den Sportges | chäft         |
| 35,7        | S            |            |             |             |             | 10001   | 4822       |              | 601        | 3250        |             |          | 2017-16 Miet | e 01/2016 La | den Sportges | chäft         |
| 500         | S            |            |             |             |             | 10002   | 4861       |              | 601        | 3251        |             |          | 2017-17 Miet | e 01/2016 W  | ohnung 1 Ho  | iger Heinemai |
| 200         | S            |            |             |             |             | 10002   | 4851       |              | 601        | 3251        |             |          | 2017-17 Miet | e 01/2016 W  | ohnung 1 Ho  | iger Heinemai |
| 100         | S            |            |             |             |             | 10002   | 4841       |              | 601        | 3251        |             |          | 2017-17 Miet | e 01/2016 W  | ohnung 1 Ho  | iger Heinemai |
| 100         | S            |            |             |             |             | 6325    | 70000      |              | 3101       | 3252        |             |          | 2017-18 Trin | wasser       |              |               |
| 3,5         | S            |            |             |             |             | 1401    | 70000      |              | 3101       | 3252        |             |          | 2017-18 Trin | wasser       |              |               |
| 3,5         | S            |            |             |             |             | 1410    | 70000      |              | 3101       | 3252        |             |          | 2017-18 Trin | wasser       |              |               |
| 100         | S            |            |             |             |             | 6326    | 70000      |              | 3101       | 3253        |             |          | 2017-19 Abw  | asser        |              |               |
| 9,5         | S            |            |             |             |             | 1406    | 70000      |              | 3101       | 3253        |             |          | 2017-19 Abw  | asser        |              |               |
| 9,5         | S            |            |             |             |             | 1460    | 70000      |              | 3101       | 3253        |             |          | 2017-19 Abw  | asser        |              |               |
| 67,23       | S            |            |             |             |             | 6327    | 70000      |              | 3101       | 3254        |             |          | 2017-20 Nied | erschlagswas | ser          |               |
| 6,38        | S            |            |             |             |             | 1406    | 70000      |              | 3101       | 3254        |             |          | 2017-20 Nied | erschlagswas | ser          |               |

#### Spezialfall im Buchungsexport → Darstellung von Skonto

Der Skontoabzug in der Buchhaltung von IW24 erfolgt erst bei der Zahlung.

Mit der Zahlungsbuchung

1. Kreditor an Bankkonto mit Zahlungssbetrag

werden durch IW24 automatisch 2 weitere Buchungssätze erstellt:

2. Kreditor an erhaltene Skonti mit Skontobetrag -> für den Ausgleich des Kreditorenkontos

3. erhaltene Skonti an Kostenkonto mit Skontobetrag -> für die Korrektur der Kosten und VSt.

Der zweite mit Zahlung automatisch erzeugte Buchungssatz in IW24:

*3. erhaltene Skonti an Kostenkonto ->* für die Korrektur der Kosten und VSt. wird als Splitbuchung *exportiert:* 

3a erhaltene Skonti an Kostenkonto-> für die Korrektur der Kosten

3b erhaltene Skonti an anrechenbare VSt. -> für die Korrektur der VSt.

3c erhaltene Skonti an nicht anrechenb.VSt. -> für die Korrektur der VSt.

Dafür wurde das Konto **027000 erhaltene Skonti** aus dem Immoware24-Musterkontenrahmen von einem Einnahmenkonto in ein passives Bestandskonto gewandelt. Es fungiert wie ein Verrechnungskonto und hat durch die automatischen Buchungen des Skontobetrages im Haben und im Soll immer den Saldo  $0,00 \in$ .

### Spezialfall im Buchungsexport → Kostenumbuchung

Nur Kostenumbuchungen mit identischem Steuersatz sind in IW24 zulässig und werden korrekt abgebildet.

Allerdings kann der Anteil der anrechenbaren VSt. sich mit der Umbuchung ändern, z.B. Kosten mit 100% anrechenbarer VSt. werden auf Konto mit 50% anrechenbarer VSt. umgebucht.

Dann müssen Umbuchen für VSt. erscheinen:

168,07 € netto von 6329 auf Konto 6302

15,97 € VSt. von anrechnb.1406 auf Konto nicht anrechenbar 1460

| 168,07 S | 6302 | 6329 | 3101 | 3279  | 2017-45 Kostenumbuchung versch. anrechb. Steuer |   |
|----------|------|------|------|-------|-------------------------------------------------|---|
| 15,97 S  | 1460 | 1406 | 3101 | *3279 | *2017-45 Kostenumbuchung versch. anrechb. Steue | r |

#### Spezialfall im Buchungsexport → Stornobuchungen

Die Stornobuchung wird exportiert mit umgedrehten Buchungssatz und mit dem Berichtigungsschlüssel 2 (Generalumkehr), egal ob es sich um Buchungen mit Automatikkonten oder und für Kosten (ohne Autom.) handelt.

## 5 Dokumente

Als Ergebnis liegen die csv-Dateien für die Übergabe an den Steuerberater in einem gesonderten Reiter *Dokumente* bereit. Eindeutige Dateibezeichnungen wurden vergeben, damit es möglichst nicht zu unbeabsichtigten Doppelexporten kommt.

| » Buchhaltung » Buchungs-Export » TEST » Dokumente anzeigen        |            |            |                     |                       |                          |           |
|--------------------------------------------------------------------|------------|------------|---------------------|-----------------------|--------------------------|-----------|
| 🖌 1 Datei(en) erstellt.                                            |            |            |                     |                       |                          |           |
|                                                                    |            |            | Ob                  | ersicht Objekte (1) K | Conten-Mappings * Export | Dokumente |
|                                                                    |            |            |                     |                       |                          |           |
| Dokumente suchen                                                   |            |            |                     |                       |                          | Q         |
| Tabellen-Ansicht                                                   |            |            |                     |                       |                          |           |
| ÷ Dateiname                                                        | Kategorien | Datelgröße | ≎ erstellt am       | erstellt von          | Aktion                   |           |
| EXTF_TEST_Einzelbuchungen_01.01.2016 - 31.01.2016 (07.02.2017).cev | IESI       | 21,15 KB   | 07.02.2017 11:27:18 | admin                 | 🔍 🖽 🖂 😤 🗙                |           |

Damit der Datenempfänger die Möglichkeit bekommt, die Daten der in DATEV eingelesenen Datei zu prüfen, empfehlen wir, mit der Datei auch ein Buchungsjournal als PDF zu übersenden. Für die Übergabe der csv-Datei lassen sich E-Mail oder E-Post verwenden.

## 6 Ergebnis in DATEV

Nach dem Einlesen der csv-Datei in DATEV lassen sich dort verschiedne Auswertungen erstellen.

## Umsatzsteuervoranmeldung:

| 44 | Steuernummer: - 2                                                                                                    |                           |                               |                               |     | Steuer<br>EUR | Ct |
|----|----------------------------------------------------------------------------------------------------|---------------------------|-------------------------------|-------------------------------|-----|---------------|----|
| 45 | Übertrag                                                                                                    | <u></u>                   |                               |                               |     | 222           | 49 |
| 46 | Leistungsempfänger als Steuerschuldner                                                                                                    |                           | Bemessu<br>ohne U             | ingsgrundlage<br>imsatzsteuer | 1   |               |    |
| 47 | (§ 13b UStG)                                                                                                    |                           | volle                         | EUR XX                        |     |               |    |
| 48 | Steuerpflichtige sonstige Leistungen eines im übrigen<br>Gemeinschaftsgebiet ansässigen Unternehmers (§ 13b Abs.1 UStG                                                                                            | ) 46                      | i                             |                               | 47  |               |    |
| 49 | Andere Leistungen eines im Ausland ansässigen Unternehmers<br>(§ 13b Abs. 2 Nr. 1 und 5 Buchst. a UStG)                                                                                                    | 52                        | :                             |                               | 53  |               |    |
| 50 | Lieferungen sicherungsübereigneter Gegenstände und Umsätze,<br>die unter das GrEStG fallen (§ 13b Abs. 2 Nr. 2 und 3 UStG)                                                                                        | . 73                      | ·                             |                               | 74  |               |    |
| 51 | Lieferungen von Mobilfunkgeräten, Tablet-Computern, Spielekonsole<br>und integrierten Schaltkreisen (§ 13b Abs. 2 Nr. 10 UStG)                                                                                    | n. <b>78</b>              | ۱ <u> </u>                    |                               | 79  |               |    |
| 52 | Andere Leistungen<br>(§ 13b Abs. 2 Nr. 4, 5 Buchst. b, Nr. 6 bis 9 und 11 UStG)                                                                                                    | 84                        |                               |                               | 85  |               |    |
| 53 | Steuer infolge Wechsels der Besteuerungsform<br>sowie Nachsteuer auf versteuerte Anzahlungen u. ä. wegen Steuerse                                                                                                 | atzänderung               | g                             |                               | 65  |               | -  |
| 54 | Umsatzsteuer                                                                                                    |                           |                               |                               | 1 1 | 222           | 49 |
| 55 | Abziehbare Vorsteuerbeträge                                                                                                    | iAbe 1Se                  | tz 1 Nr. 1 11816              | 2)                            |     |               |    |
| 56 | aus Leistungen im Sinne des § 13a Abs. 1 Nr. 6 UStG (§ 15 Abs. 1 i<br>innergemeinschaftlichen Drelecksgeschäften (§ 25b Abs. 5 UStG)                                                                              | Satz 1 Nr. 5              | 5 UStG) und au                | - <i>),</i><br>IS             | 66  | 73            | 50 |
| 57 | Vorsteuerbeträge aus dem innergemeinschaftlichen Erwerb von Geg<br>(§ 15 Abs. 1 Satz 1 Nr. 3 UStG).                                                                                                    | enständen                 |                               |                               | 61  |               |    |
| 58 | Entstandene Einfuhrumsatzsteuer (§ 15 Abs. 1 Satz 1 Nr. 2 UStG)                                                                                                    |                           |                               |                               | 62  |               |    |
| 59 | Vorsteuerbeträge aus Leistungen im Sinne des § 13b UStG (§ 15 At                                                                                                    | os. 1 Satz 1              | Nr. 4 UStG)                   |                               | 67  |               |    |
| 60 | Vorsteuerbeträge, die nach allgemeinen Durchschnittssätzen berech                                                                                                    | net sind (§               | § 23 und 23a U                | IStG)                         | 63  |               | 1  |
| 61 | Berichtigung des Vorsteuerabzugs (§ 15a UStG)                                                                                                    |                           |                               |                               | 64  |               |    |
| 62 | Vorsteuerabzug für innergemeinschaftliche Lieferungen neuer Fahrz<br>UStG) sowie von Kleinunternehmern im Sinne des § 19 Abs. 1 UStG                                                                              | euge außer<br>6 (§ 15 Abs | halb eines Unte<br>4a UStG)   | ernehmens (§ 2a               | 59  |               |    |
| 63 | Verbleibender Betrag                                                                                                    |                           |                               |                               | 1 1 | 148           | 99 |
| 64 | Andere Steuerbeträge                                                                                                    |                           | 1000                          |                               | 1 [ |               | Г  |
| 65 | In Reciniungen unnichtig oder unberechtigt ausgewiesene Steuerbet<br>beträge, die nach § 6a Abs. 4 Satz 2, § 17 Abs. 1 Satz 6, § 25b Abs.<br>Auslanerer oder Lanerbalter nach § 13a Abs. 1 Nr. 6 LISIG onschuldt. | 2 UStG od                 | er von einem                  | Steuer-                       | 69  |               |    |
| 66 | Umsatzsteuer-Vorauszahlung/Überschuss                                                                                                    |                           |                               |                               |     | 148           | 99 |
| 67 | Anrechnung (Abzug) der festgesetzten Sondervorauszahlung für<br>(nur auszufüllen in der letzten Voranmeldung des Besteuerungszeitn                                                                                | Dauerfrist                | verlängerung<br>r Regel Dezem | iber)                         | 39  |               |    |
| 68 | Verbleibende Umsatzsteuer-Vorauszahlung                                                                                                    | (bit                      | te in ledem Fa                | ill ausfüllen)                | 83  | 148           | 99 |
| 69 | Verbleibender Überschuss - bitte dem Betrag ein Minuszeichen v                                                                                                    | oranstellen               | -                             |                               |     |               |    |

## Auswertung Konten: =Forderungen in DATEV

| mmoware24  | Test            |                                                             | Monatskonto Januar 2016 |                            |                       |              |                | Blatt                   |
|------------|-----------------|-------------------------------------------------------------|-------------------------|----------------------------|-----------------------|--------------|----------------|-------------------------|
| Konto 1200 | Forderungen aus | Lieferungen u.Leistung                                      |                         |                            |                       |              |                | Funktion 9              |
|            |                 |                                                             | Saldo alt<br>0,00       |                            | JVZ-Soll alt<br>0,00  |              |                | JVZ-Haben a<br>0.0      |
| Datum      | BU Gegenkonto   | Buchungstext                                                | USt<br>%                | Belegfeld 1<br>Belegfeld 2 | Umsatz Soll           | Umsatz Haben | KOST1<br>KOST2 | KOST-Menge              |
| 06.01.2016 | 4862            | 2017-16 Miete 01/2016 Laden Sportgeschäft                   |                         | 212                        | 554,54                |              |                | 9                       |
| 06.01.2016 | 4852            | 2017-16 Miete 01/2016 Laden Sportgeschäft                   |                         | 212                        | 101,15                |              |                | 9                       |
| 06.01.2016 | 4842            | 2017-16 Miete 01/2016 Laden Sportgeschäft                   |                         | 212                        | 107,10                |              |                | 9                       |
| 06.01.2016 | 4822            | 2017-16 Miete 01/2016 Laden Sportgeschäft                   |                         | 212                        | 35,70                 |              | 9              |                         |
| 06.01.2016 | 4861            | 2017-17 Miete 01/2016 Wohnung 1 Holger Heiner               | nann                    | 213                        | 500,00                |              |                | 9                       |
| 06.01.2016 | 4851            | 2017-17 Miete 01/2016 Wohnung 1 Holger Heinemann 213 200,00 |                         |                            |                       |              |                | 9                       |
| 06.01.2016 | 4841            | 2017-17 Miete 01/2016 Wohnung 1 Holger Heiner               | nann                    | 213                        | 100.00                |              |                | 9                       |
| 25.01.2016 | 4911            | 2017-52 Mahnung 1 080001 Laden Sportgeschäft                |                         | 248                        | 5,00                  |              |                | 9                       |
| 25.01.2016 | 4921            | 2017-52 Mahnung 1 080001 Laden Sportgeschäft                | 8                       | 248                        | 41,67                 |              |                | 9                       |
| 31.01.2016 | 4811            | 2017-29 manuelle Soll. Guthaben                             |                         | 225                        |                       | 500,00       |                | 9                       |
| 31.01.2016 | 4812            | 2017-30 Nachz. Gewerbe aus BKA mit USt.                     |                         | 226                        | 595,00                |              |                | 9                       |
| 31.01.2016 | 1800            | 2017-32 Zahlung Miete 01/2016 Laden Sportgesc               | häft                    | 228                        |                       | 798,49       |                | 9                       |
| 31.01.2016 | 1800            | 2017-33 Zahlung OP mit USt. aus 2015                        |                         | 229                        |                       | 554,54       |                | 9                       |
| 31.01.2016 | 1800            | 2017-34 Zahlung Miete 01/2016 Wohnung 1 Holg                | ar Heinemann            | 230                        |                       | 800,00       |                | 9                       |
| 31.01.2016 | 1800            | 2017-35 Auszahlung manuelle Soll. Guthaben                  |                         | 231                        | 500,00                |              |                | 9                       |
| 31.01.2016 | 1800            | 2017-42 Rücklastschrift: Zahlung OP mit USt. aus            | 2015                    | 238                        | 554,54                |              |                | 9                       |
| 31.01.2016 | 4931            | 2017-44 Rücklastschriftgebühr                               |                         | 240                        | 5,00                  |              |                | 9                       |
|            | EB-V            | /ert<br>,00                                                 | Saldo neu<br>646,67 S   |                            | JVZ-Soll neu 3.299,70 |              |                | JVZ-Haben ne<br>2.653,0 |

## Vergleich in Immoware24 mit Zahlungen Mieter:

| Gesamtsaldo                      | 646,67 € |
|----------------------------------|----------|
| 060000 Miete                     | 0,00 €   |
| 060100 Betriebskosten-VZ         | 0,00 €   |
| 060200 Heizkosten-VZ             | 0,00 €   |
| 060400 Stellplatz                | 0,00 €   |
| 060500 Guthaben / Nachzahlung    | 595,00 € |
| 061100 vereinnahmte Mahngebühren | 5,00 €   |
| 061200 vereinnahmte Verzugszi    | 41,67 €  |
| 061300 vereinnahmte Rücklasts    | 5,00 €   |

## Konto Verrechnungskonto Skonto in DATEV:

| 6               | Rechn                                                                         | ungswesen Einzelplatz pro V.5                                                                                                    | 5.1                                                                                                    |                                                                                                    |                                                                                                    |                                                                                                    | 07.02.2017                                                                                                    |  |
|-----------------|-------------------------------------------------------------------------------|----------------------------------------------------------------------------------------------------|----------------------------------------------------------------------------------------------------|----------------------------------------------------------------------------------------------------|----------------------------------------------------------------------------------------------------|----------------------------------------------------------------------------------------------------|----------------------------------------------------------------------------------------------------|--|
| est             | N                                                                             | Monatskonto Januar 2016                                                                                                    |                                                                                                    |                                                                                                    |                                                                                                    |                                                                                                    | Blatt 1                                                                                                    |  |
| Verrechnungskor | to Skonto                                                                     |                                                                                                    |                                                                                                    |                                                                                                    |                                                                                                    |                                                                                                    | Funktion                                                                                                    |  |
|                 |                                                                               | Saldo alt<br>0,00                                                                                                    |                                                                                                    | JVZ-Soll alt<br>0,00                                                                                                    |                                                                                                    | JVZ-Habe                                                                                                    |                                                                                                    |  |
| 3U Gegenkonto   | Buchungstext                                                                  | USt<br>%                                                                                                    | Belegfeld 1<br>Belegfeld 2                                                                                                    | Umsatz Soll                                                                                                    | Umsatz Haben                                                                                                    | KOST1<br>KOST2                                                                                                    | KOST-Menge                                                                                                    |  |
| 70000           | 2017-50 Skonto: gew. Skonti: Niederschlagswasser                              |                                                                                                    | 246                                                                                                    |                                                                                                    | 5,00                                                                                                    | 9                                                                                                    |                                                                                                    |  |
| 6327            | 2017-51 Skonto: Kostenreduzierung: Niederschlagswasser                        |                                                                                                    | 247                                                                                                    | 4,20                                                                                                    |                                                                                                    | 9                                                                                                    |                                                                                                    |  |
| 1406            | 2017-51 Skonto: Kostenreduzierung: Niederschlagswasser                        |                                                                                                    | 247                                                                                                    | 0,40                                                                                                    |                                                                                                    | 9                                                                                                    |                                                                                                    |  |
| 1460            | 2017-51 Skonto: Kostenreduzierung: Niederschlagswasser                        |                                                                                                    | 247                                                                                                    | 0,40                                                                                                    |                                                                                                    | 9                                                                                                    |                                                                                                    |  |
| EB-W            | ert<br>.00                                                                    | Saldo neu<br>0,00                                                                                                    |                                                                                                    | JVZ-Soll neu<br>5,00                                                                                                    |                                                                                                    | J                                                                                                    | VZ-Haben neu<br>5,00                                                                                                    |  |
| 3               | verrechnungskon<br>U Gegenkonto<br>70000<br>6327<br>1406<br>1460<br>EB-W<br>0 | s Kernin<br>IV Gegenkonto Skonto<br>IU Gegenkonto Buchungstaxt<br>70000 2017-50 Skonto: gew. Skonti: Niederschlagswasser<br>6327 2017-51 Skonto: Kostenreduzierung: Niederschlagswasser<br>1460 2017-51 Skonto: Kostenreduzierung: Niederschlagswasser<br>1460 2017-51 Skonto: Kostenreduzierung: Niederschlagswasser<br>EB-Wert<br>0,00 | st         Monatskonio         Januar 2016           Verrechnungskonto         Skonto         0.00           U         Gegenkonto         Buchungstext         USt.           70000         2017-50         Skonto: Rostenreduzierung: Niederschlagswasser         %           6327         2017-51         Skonto: Kostenreduzierung: Niederschlagswasser         4           1460         2017-51         Skonto: Kostenreduzierung: Niederschlagswasser         4           1460         2017-51         Skonto: Kostenreduzierung: Niederschlagswasser         6           1460         2017-51         Skonto: Kostenreduzierung: Niederschlagswasser         0.00           0,00         0,00         0,00         0,00 | St         Monatskonio Januar 2016           Verrechnungskweien Einzeparazione Zinternungskweien Einzeparazione Zinternungskweien Einzeparazione Zinternungskweien Einzeparazione Zinternungskweien Einzeparazione Zinternungskweien Einzeparazione Zinternungskweien Einzeparazione Zinternungskweien Einzeparazione Zinternungskweien Einzeparazione Zinternungskweien Einzeparazione Zinternungskweien Einzeparazione Zinternungskweien Einzeparazione Zinternungskweien Einzeparazione Zinternungskweien Zinternungskweien Einzeparazione Zinternungskweien Zinternungskweien Zinternung | st         Monatskonto Jaruar 2016           Werrechnungskonto Skonto:         JVZ-Soli alt<br>0,00           U         Gegenkonto         Buchungstext         U/VZ-Soli alt<br>0,00         JVZ-Soli alt<br>0,00           U         Gegenkonto         Buchungstext         U/Mastz Salid         JVZ-Soli alt<br>0,00         JVZ-Soli alt<br>0,00           U         Gegenkonto         Buchungstext         U/mastz Salid         U/mastz Salid         U/mastz Salid           000         2017-50 Skonto: Kostenreduzierung: Niederschlagswasser         246         247         4,20           1460         2017-51 Skonto: Kostenreduzierung: Niederschlagswasser         247         0,40           1460         2017-51 Skonto: Kostenreduzierung: Niederschlagswasser         247         0,40           EB-Wert         Salido neu         J/VZ-Soli neu           0,0         0,00         5,00 | s toronalize pro v.s.1 st toronalize pro v.s.1 Verrechnungskveten Einzapiaaz pro v.s.1 Verrechnungskveten Einzapiaz pro v.s.1 Verrechnungskveten Einzapiaz pro v.s.1 Verrechnungskveten Einzepiaz pro v.s.1 Verrechnungskveten Einzepiaz pro v.s.1 Verrechnungskveten Einzepiaz pro v.s.1 Verrechnungskveten Einzepiaz pro v.s.1 Verrechnungskveten Einzepiaz pro v.s.1 Verrechnungskveten Einzepiaz pro v.s.1 Verrechnungskveten Einzepiaz pro v.s.1 Verrechnungskveten Einzepiaz pro v.s.1 Verrechnungskveten Einzepiaz pro v.s.1 Verrechnungskveten Einzepiaz pro v.s.1 Verrechnungskveten Einzepiaz pro v.s.1 Verrechnungskveten Einzepiaz pro v.s.1 Verrechnungskveten Einzepiaz pro v.s.1 Verrechnungskveten Einzepiaze pro v.s.1 Verrechnungskveten Einzepiaze pro v.s.1 Verrechnungsk | s toronalizationalizationaliz |  |

## Vergleich in Immoware24 mit Konto Durchlaufposten Skonti:

| We        | Wertstellung / Fälligkeit 🔹 zwischen 🔹 01.01.2016 31.01.2016 anzeigen |                   |            |                   |              |                                    |       |       |             |  |  |  |  |
|-----------|-----------------------------------------------------------------------|-------------------|------------|-------------------|--------------|------------------------------------|-------|-------|-------------|--|--|--|--|
| Buchung   |                                                                       |                   |            |                   |              | ÷ Gegenkonto                       | Soll  | Haben | MwSt. inkl. |  |  |  |  |
| ≑Nr.      | ≑ Text                                                                | ‡ Typ             | Buchung    | Wertst. / Fällig. | + Abgrenzung |                                    |       |       |             |  |  |  |  |
| Saldo 31. | Saldo 31.12.2015 Σ                                                    |                   |            |                   |              |                                    |       |       |             |  |  |  |  |
| 2017-51   | Skonto: Kostenreduzierung:<br>Niederschlagswasser                     | benutzerdefiniert | 07.02.2017 | 25.01.2016        | 31.01.2016   | 042300 Niederschlagswasser         | 5,00€ |       | 19,00 %     |  |  |  |  |
| 2017-50   | Skonto: gew. Skonti: Niederschlagswasser                              | Kreditoren-Skonto | 07.02.2017 | 25.01.2016        | 31.01.2016   | 070000 Universaldienstleister GmbH |       | 5,00€ | 19,00 %     |  |  |  |  |
| Summe in  | m Zeitraum                                                            |                   |            |                   |              | Σ                                  | 5,00€ | 5,00€ |             |  |  |  |  |
| Saldo 3   | 1.01.2016                                                             |                   |            |                   |              | Σ                                  | 0,00€ | 0,00€ |             |  |  |  |  |

## Auswertung Journal in DATEV:

| /2525/201<br>immoware24 T | l6<br>ïest     |            |                  | Re    | chnungswesen Einzelplatz pro V.5.1<br>Prüfjournal   |                     |       |            | 07.02.2017<br>Blatt 1 |
|---------------------------|----------------|------------|------------------|-------|-----------------------------------------------------|---------------------|-------|------------|-----------------------|
| Stapel 01-                | 2016/0001 TEST |            |                  |       | Datum 01.01.2016 - 31.01.2016                       |                     |       |            |                       |
| Beleginformati            | onen           |            |                  |       |                                                     | Konteninformationen |       |            |                       |
| Nr. WKZ                   | Umsatz BU      | Gegenkonto | Belegfeld1 Datum | Konto | Skonto Buchungstext                                 | Betrag              | Konto | USt-Betrag | USt-Konto USt %       |
| ZI                        | Umsatz-BW      | Kurs       | Belegfeld2       |       | EU-Informationen                                    |                     |       |            |                       |
| 1 EUR                     | 554,54         | 4862       | 212 06.01.2016   | 10001 | 2017-16 Miete 01/2016 Laden<br>Sportgeschäft        | 554,54              | 10001 |            |                       |
|                           |                |            |                  |       |                                                     | 466,00H             | 4862  | 88,54H     | 3806 19,00            |
| 2 EUR                     | 101,15         | 4852       | 212 06.01.2016   | 10001 | 2017-16 Miete 01/2016 Laden<br>Sportgeschäft        | 101,15              | 10001 |            |                       |
|                           |                |            |                  |       |                                                     | 85,00H              | 4852  | 16,15H     | 3806 19,00            |
| 3 EUR                     | 107,10         | 4842       | 212 06.01.2016   | 10001 | 2017-16 Mlete 01/2016 Laden<br>Sportgeschäft        | 107,10              | 10001 |            |                       |
|                           |                |            |                  |       |                                                     | 90,00H              | 4842  | 17,10H     | 3806 19,00            |
| 4 EUR                     | 35,70          | 4822       | 212 06.01.2016   | 10001 | 2017-16 Miete 01/2016 Laden<br>Sportgeschäft        | 35,70               | 10001 |            |                       |
|                           |                |            |                  |       |                                                     | 30,00H              | 4822  | 5,70H      | 3806 19,00            |
| 5 EUR                     | 500,00         | 4861       | 213 06.01.2016   | 10002 | 2017-17 Miete 01/2016 Wohnung 1<br>Holger Helnemann | 500,00              | 10002 |            |                       |
|                           |                |            |                  |       |                                                     | 500,00H             | 4861  |            |                       |
| 6 EUR                     | 200.00         | 4851       | 213 06.01.2016   | 10002 | 2017-17 Miete 01/2016 Wohnung 1<br>Holger Heinemann | 200.00              | 10002 |            |                       |
|                           |                |            |                  |       |                                                     | 200,00H             | 4851  |            |                       |
| 7 EUR                     | 100,00         | 4841       | 213 06.01.2016   | 10002 | 2017-17 Miete 01/2016 Wohnung 1<br>Holger Heinemann | 100,00              | 10002 |            |                       |
| 0 EUD                     | 100.00         | 70000      | 214 21 01 2016   | 6226  | 2017 19 Triplovenes                                 | 100,00H             | 4841  |            |                       |
| OEUR                      | 100,00         | 10000      | 2 14 31.01.2016  | 0325  | 2017-10 THIRKWasser                                 | 100,00              | 0325  |            |                       |

## Vergleich in Immoware24 mit Buchungsjournal

| 🖲 We    | rtstellung / Fälligkeit 丈 zwischen 🖭 01.01.2016 | 31.01.2016 anzeigen |                            |                          |          |                                   |          |                          |            |
|---------|-------------------------------------------------|---------------------|----------------------------|--------------------------|----------|-----------------------------------|----------|--------------------------|------------|
| Buchung | suchen 📺 anzeigen                               |                     |                            |                          |          |                                   |          |                          |            |
| Buchung |                                                 | 100000              | Datum                      |                          | Soll     |                                   | Haben    |                          | MwSt. Inki |
| ÷ Nr.   | ÷ Text                                          | ≑тур                | ÷ Buchung                  | ÷ Wertst. / Fällig.      | ÷ Betrag | ≑Konto                            | ÷ Betrag | ≑Konto                   |            |
| 2017-16 | Miete 01/2016 Laden Sportgeschäft               | Sollstellung        | 07.02.2017                 | 06.01.2016               | 798,49 € | 080001 Laden Sportgeschäft        | 554,54 € | 060000 Miete             | 19,00      |
|         |                                                 |                     |                            |                          |          |                                   | 101,15 € | 060100 Betriebskosten-VZ | 19,00      |
|         |                                                 |                     |                            |                          |          |                                   | 107,10 € | 060200 Heizkosten-VZ     | 19,00      |
|         |                                                 |                     |                            |                          |          |                                   | 35,70 €  | 060400 Stellplatz        | 19,00      |
| 2017-17 | Miete 01/2016 Wohnung 1 Holger Heinemann        | Sollstellung        | 07.02.2017                 | 06.01.2016               | 800,00 € | 080002 Wohnung 1 Holger Heinemann | 500,00 € | 060000 Miete             | 0,00       |
|         |                                                 |                     | 200,00 € 060100 Betriebsko | 060100 Betriebskosten-VZ | 0,00     |                                   |          |                          |            |
|         |                                                 |                     |                            |                          |          |                                   | 100,00 € | 060200 Heizkosten-VZ     | 0.00       |